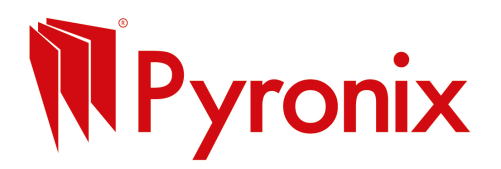

# Quick guide to Using Facebook Ads for Beginners

# Why Use Facebook Ads?

They help you reach local customers who might need your services, even if they don't already know you.

### Step 1: Set Up Your Facebook Business Page

• You need a Business Page to run ads. Create one at facebook.com/pages/create.

# Step 2: Go to Facebook Ads Manager

• Visit business.facebook.com/adsmanager.

# Step 3: Choose Your Goal

• Pick a simple goal like "Get more calls" or "Increase website visits."

### **Step 4: Define Your Audience**

- Select your location (e.g., your town or city).
- Pick age and interests relevant to your business (like "Home improvement" or "Security").

# Step 5: Set Your Budget

- Start small! Try £5–£10 per day to test.
- You can pause anytime.

# Step 6: Create Your Ad

- Use a clear, simple image of your work or logo.
- Write a short message with an offer or call to action ("Call now for a free quote!").

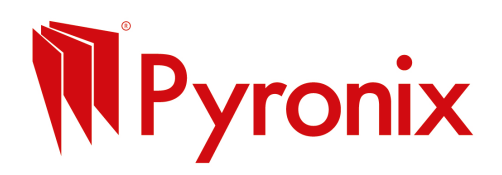

# **Step 7: Review and Publish**

- Check everything and hit **Publish**.
- Your ad will start running shortly.

# **Quick Tips**

- Keep it local.
- Use bright images and simple text.
- Monitor performance in Ads Manager.

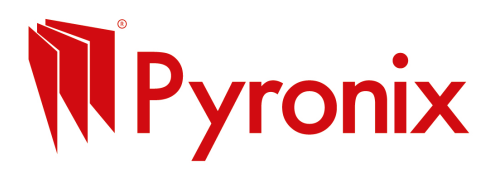

#### Step 1: Get the Instagram App

Go to the App Store (iPhone) or Google Play Store (Android). Search for Instagram and tap Install or Get.

#### Step 2: Create Your Account

Open the Instagram app. Tap Sign Up. You can sign up with your email, phone number, or your Facebook account. Enter your info and create a username (this is your Instagram name). Make a password you'll remember.

#### Step 3: Set Up Your Profile

Add a profile photo (a selfie or logo). Write a short bio about yourself (a sentence or two). Add your website link if you have one.

#### **Step 4: Find People to Follow**

Instagram might suggest friends or popular accounts. Follow people or brands you like to see their posts.

#### **Step 5: Create Your First Post**

Tap the + button (usually at the bottom centre). Choose a photo or video from your phone or take a new one. Edit it if you want (filters, brightness, crop).

#### Tap Next.

#### Step 6: Add a Caption

Write something about your photo/video.

Use hashtags like #security #enforcerpanel to help others find your post.

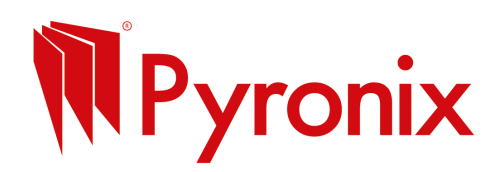

#### Step 7: Share Your Post

Tap Share.

Your post is now live on Instagram!

#### Step 8: Engage

Like and comment on other people's posts. Respond to comments on your own posts. This helps you get noticed and build followers.

#### Tips:

Post regularly (once a day or every few days).

Use Stories (the camera icon at top left) to share quick, temporary pics or videos.

Explore the Explore tab (magnifying glass) to find new things.

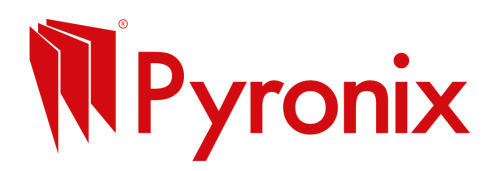

#### Step-by-Step Guide to Set Up a LinkedIn Business Page

#### 1. Log in to your personal LinkedIn account

You need a personal LinkedIn profile to create and manage a business page, they'll stay separate so no need to worry.

#### 2. Create your Company Page

Go to: https://www.linkedin.com/company/setup Choose "Company" Add your business name and create a LinkedIn public URL (e.g. linkedin.com/company/yourbusiness) Upload your logo and cover image (recommended but not essential to get started) Write a short description of your business (what you do, who you help) Click Create Page when done.

#### How to Post on Your LinkedIn Business Page

#### 1. Go to your company page

Click your profile photo (top right) > View as Admin under your company name.

#### 2. Create a post

Click "Start a post" Write your message (keep it professional but friendly) Add a photo or video for more visibility You can also share links to your website, blog, YouTube videos, etc.

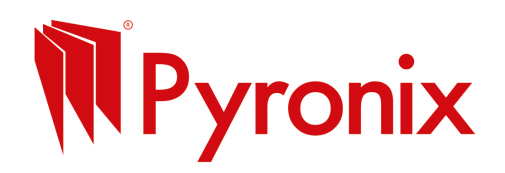

#### 3. Click "Post"

You're done and your post is now live!

### Tips for LinkedIn Posts Keep it short and useful, your audience is often scrolling on the go

Talk about benefits to the customer, not just features

Use a strong image or video if possible

Include a call-to-action: "Get in touch," "Find out more," or "Book a visit"

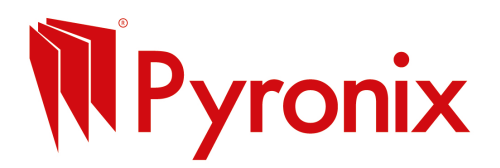

# **Quick Guide to Creating a YouTube Channel**

# Why YouTube?

Show potential customers your work, build trust, and get found online.

# Step 1: Sign In to YouTube

• Go to youtube.com and sign in with your Google account.

### **Step 2: Create Your Channel**

- Click your profile picture > Create a channel.
- Enter your business name.

# Step 3: Add Channel Art and Logo

• Upload a profile picture (your logo) and cover banner.

# Step 4: Upload Your First Video

- Click the **Create** button (camera icon with a plus).
- Select Upload video and pick your file.

# Step 5: Add a Title and Description

- Use clear titles (e.g., "How We Install Home Security").
- Write a brief description with your contact info.

# Step 6: Publish and Share

• Hit **Publish** and share your video on social media or your website.

# **Quick Tips**

- Keep videos short and to the point.
- Show before-and-after shots or quick tips.
- Ask viewers to subscribe for updates.